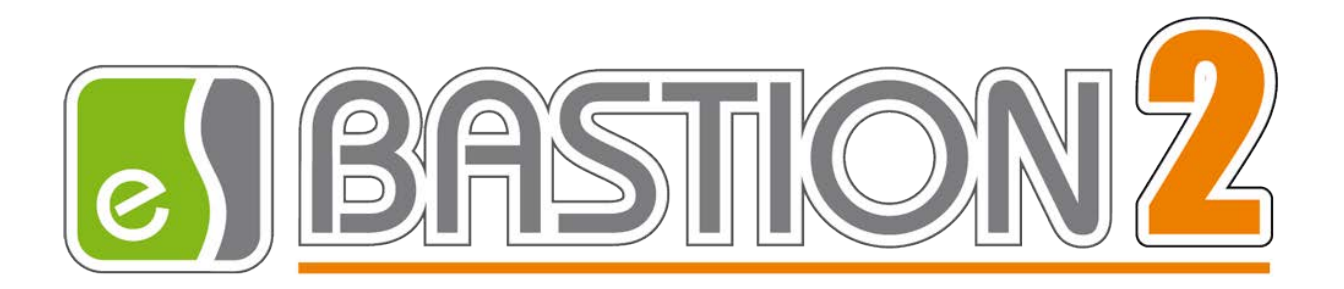

# Бастион-2 – Elsys-PVR

# Версия 1.4.1

# Руководство администратора

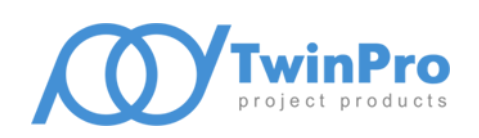

Самара, 2020

## Оглавление

| 1 | Общие сведения2 |                                              |    |  |  |  |  |
|---|-----------------|----------------------------------------------|----|--|--|--|--|
|   | 1.1             | Назначение и область применения              | .2 |  |  |  |  |
|   | 1.2             | Требования к уровню подготовки пользователя  | .2 |  |  |  |  |
|   | 1.3             | Общая структура драйвера                     | .2 |  |  |  |  |
|   | 1.4             | Комплектация                                 | .3 |  |  |  |  |
|   | 1.5             | Техническая поддержка                        | .3 |  |  |  |  |
| 2 | Усло            | овия применения                              | .3 |  |  |  |  |
| 3 | Уста            | новка драйвера                               | .3 |  |  |  |  |
|   | 3.1             | Установка и удаление                         | .3 |  |  |  |  |
|   | 3.2             | Обновление                                   | .4 |  |  |  |  |
| 4 | Наст            | гройка драйвера                              | .4 |  |  |  |  |
|   | 4.1             | Общая последовательность действий            | .4 |  |  |  |  |
|   | 4.2             | Настройка считывателей с помощью внешнего ПО | .5 |  |  |  |  |
|   | 4.3             | Добавление драйвера                          | .5 |  |  |  |  |
|   | 4.4             | Меню драйвера                                | .5 |  |  |  |  |
|   | 4.5             | Конфигуратор драйвера                        | .6 |  |  |  |  |
|   | 4.5.2           | 1 Пользовательский интерфейс конфигуратора   | .6 |  |  |  |  |
|   | 4.5.2           | 2 Настройка драйвера                         | .6 |  |  |  |  |
|   | 4.5.3           | 3 Настройка считывателей                     | .6 |  |  |  |  |
|   | 4.5.4           | 4 Режимы идентификации                       | .8 |  |  |  |  |
|   | 4.5.5           | 5 Выходной интерфейс считывателя             | .8 |  |  |  |  |
|   | 4.5.6           | 6 Добавление считывателей в уровни доступа   | .8 |  |  |  |  |
| 5 | Рабо            | ота в штатном режиме                         | .9 |  |  |  |  |
|   | 5.1             | Общая информация                             | .9 |  |  |  |  |
|   | 5.2             | Инициализация                                | .9 |  |  |  |  |
|   | 5.3             | Операции с пропусками и уровнями доступа     | 10 |  |  |  |  |
|   | 5.4             | Формируемые события                          | 11 |  |  |  |  |
| 6 | Диа             | Диагностика и устранение неисправностей12    |    |  |  |  |  |

#### 1 Общие сведения

#### 1.1 Назначение и область применения

Драйвер «Бастион-2 – Elsys-PVR» предназначен для интеграции в АПК «Бастион-2» биометрических считывателей отпечатка ладони Elsys-PVR (ООО «ЕС-пром», ГК «ТвинПро»).

Драйвер обеспечивает мониторинг состояния считывателей и загрузку в них идентификационных признаков пользователей.

Драйвер может использоваться совместно с любой СКУД, интегрированной в АПК «Бастион-2» и поддерживающей подключение считывателей по интерфейсу Wiegand-26 или 42.

#### 1.2 Требования к уровню подготовки пользователя

Перед началом настройки драйвера «Бастион-2 – Elsys-PVR» необходимо ознакомиться с эксплуатационной документацией, перечень которой приведён ниже.

| Наименование                            | Источник                                       |
|-----------------------------------------|------------------------------------------------|
| Бастион-2. Руководство администратора   |                                                |
| Бастион-2. Руководство оператора        |                                                |
| Пособие по комплектации АПК «Бастион-2» | Раздел документации на сайте технической       |
| Бастион-2 – АРМ Бюро пропусков.         | поддержки ООО «EC-пром»: <u>www.trevog.net</u> |
| Руководство оператора                   |                                                |
| Бастион-2 – Общий конфигуратор.         |                                                |
| Руководство администратора              |                                                |

#### Таблица 1. Перечень эксплуатационной документации

#### 1.3 Общая структура драйвера

Считыватели подключаются к серверу оборудования по компьютерной сети (протокол TCP/IP) и к контроллерам СКУД по интерфейсу Wiegand. По компьютерной сети осуществляется мониторинг состояния считывателей и загрузка в них данных, а по интерфейсу Wiegand – передача кода пользователя из считывателя в контроллер СКУД.

Поиск подключенных к локальной сети считывателей и их настройка осуществляется с помощью ПО «PVR-Office» (п. 4.2).

Занесение биометрических сигнатур в АПК «Бастион-2» производится в АРМ «Бюро пропусков». Описание этого процесса приведено в документе «Бастион-2 – АРМ Бюро пропусков. Руководство оператора». Внесенные сигнатуры передаются в считыватели в автоматическом режиме, в соответствии с уровнями доступа пользователей СКУД.

Драйвер включает в себя два программных модуля в формате DLL:

- ElsysPVR.dll основной модуль драйвера, обеспечивает работу АПК «Бастион-2» с протокольной частью. Необходим только на сервере оборудования «Бастион-2 – Elsys-PVR»;
- PVR\_ETHERNET.dll модуль протокольной части, обеспечивает обмен данными между приборами и компьютером. Необходим только на сервере оборудования «Бастион-2 – Elsys-PVR».

#### 1.4 Комплектация

Количество поддерживаемых считывателей в драйвере ограничено числом приобретенных экземпляров модулей интеграции. Для работы требуется наличие кода активации «Бастион-2 – Elsys-PVR» в аппаратном ключе защиты на каждый обслуживаемый драйвером биометрический считыватель.

При недостаточном количестве кодов активации прекращается мониторинг и загрузка данных во все считыватели, и драйвер формирует сообщение «Нет лицензий», в котором указывается количество требуемых и полученных лицензий. Работа конфигуратора драйвера возможна и при отсутствии достаточного количества лицензий.

Подробно правила по комплектации изложены в документе «Пособие по комплектации АПК «Бастион-2».

#### 1.5 Техническая поддержка

| Организация  | Контакты                                           |  |  |  |
|--------------|----------------------------------------------------|--|--|--|
| ГК «ТвинПро» | • Сайт технической поддержки <u>www.trevog.net</u> |  |  |  |
|              | • Телефон: 8 800 25-00-846                         |  |  |  |
|              | E-mail: <u>help@twinpro.ru</u>                     |  |  |  |

#### Таблица 2. Техническая поддержка

#### 2 Условия применения

Драйвер «Бастион-2 – Elsys-PVR» функционирует в составе АПК «Бастион-2», требования к программному обеспечению полностью соответствуют изложенным в документе «Бастион-2. Руководство администратора».

Драйвер совместим с АПК «Бастион-2» версии 2.1.5 и выше.

#### 3 Установка драйвера

#### 3.1 Установка и удаление

Начиная с АПК «Бастион-2» версии 2.1.6 инсталлятор драйвера «Бастион-2 – Elsys-PVR» входит в состав установщика АПК «Бастион-2».

При необходимости возможна установка драйвера вручную. Для этого требуется установленный АПК «Бастион-2». Инсталлятор драйвера «ElsysPVRSetup.msi» находится на установочном диске АПК «Бастион-2» в папке «Bastion2\Packages\Drivers\SKUD».

Драйвер устанавливается в папку «Drivers\RdrBio» рабочего каталога АПК «Бастион-2».

С помощью инсталлятора АПК «Бастион-2» версии 2.1.6 и выше можно также деинсталлировать драйвер, если запустить инсталлятор АПК «Бастион-2» в режиме выборочной установки, выключив при этом опцию выбора драйвера.

Деинсталлировать отдельно установленный драйвер можно стандартными средствами операционной системы, выбрав в списке установленных компонентов требуемый драйвер и нажав кнопку «Удалить».

После успешной установки вручную драйвер должен появиться в списке драйверов в окне редактирования списка драйверов АПК «Бастион-2».

**Внимание!** Не допускается добавление нескольких экземпляров драйвера на один сервер оборудования из-за особенностей SDK. При необходимости можно добавить по экземпляру драйвера на несколько серверов оборудования.

**Внимание!** Для корректной работы всех функций драйвера на этот же компьютер требуется установить ПО PVR-Office. Дистрибутив для установки можно найти и скачать на <u>сайте</u> производителя в разделе «<u>Программное обеспечение</u>».

#### 3.2 Обновление

В версии драйвера 1.3.0 изменился формат хранения данных драйвера. В связи с этим при обновлении драйвера до версии 1.3.0 следует заново добавить и сконфигурировать биометрические считыватели.

Также необходимо добавить новые считыватели в уровни доступа через Бюро пропусков (п. 4.5.6).

При обновлении драйвера «Бастион-2 – Elsys-PVR» вручную также необходимо обновить общие биометрические модули. Инсталлятор общих биометрических модулей «RdrBioSetup.msi» находится на установочном диске АПК «Бастион-2» в папке «Bastion2\Packages\Drivers\SKUD».

## 4 Настройка драйвера

#### 4.1 Общая последовательность действий

Настройка драйвера в общем случае включает следующие этапы:

- настройка считывателей с помощью внешнего ПО (п. 4.2);
- добавление драйвера «Бастион-2 Elsys-PVR» в АПК «Бастион-2» (п. 4.3);
- настройка драйвера (п. 4.5.2);
- добавление считывателей в драйвер (п. 4.5.3);
- настройка параметров считывателей (п. 4.5.3);
- добавление считывателей в уровни доступа (п. 4.5.6);

• проверка работоспособности (п. 6).

#### 4.2 Настройка считывателей с помощью внешнего ПО

Для настройки системы считывателей «Elsys-PVR» следует использовать ПО «PVR-Office», поставляющееся с оборудованием. Инструкция по настройке поставляется в комплекте с ПО «PVR-Office».

При настройке считывателей необходимо установить:

- IP-адрес.
- Шлюз.
- Маску подсети.
- Пароль.
- Параметры распознавания.

IP-адрес и пароль каждого считывателя позже потребуются при настройке драйвера.

#### 4.3 Добавление драйвера

Процедура добавления драйвера в АПК «Бастион-2» описана в документе «Бастион-2. Руководство администратора».

#### 4.4 Меню драйвера

После добавления драйвера и перезапуска APM оператора «Бастион-2» в меню «Драйверы» появится группа «Драйвер биометрии "Elsys-PVR"» (Рис. 1).

Пункт меню «*Конфигурация*» позволяет вызвать форму настройки драйвера. Конфигуратор доступен на любой рабочей станции, где установлен драйвер «Бастион-2 – Elsys-PVR».

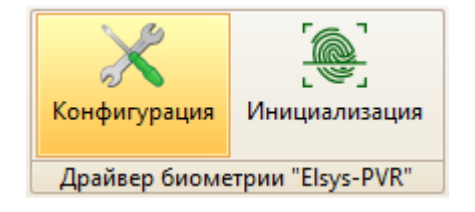

#### Рис. 1. Меню драйвера «Бастион-2 – Elsys-PVR»

Пункт меню «Инициализация» позволяет вызвать окно инициализации биометрических устройств, добавленных в АПК «Бастион-2». Подробнее о инициализации можно узнать в п. 5.2.

Если пункт меню драйвера недоступен, то в настройках профиля оператора отсутствуют соответствующие разрешения. Описание настройки разрешений профилей персонала находится в руководстве администратора АПК «Бастион-2».

# 4.5 Конфигуратор драйвера

## 4.5.1 Пользовательский интерфейс конфигуратора

| 🖏 Конфигуратор драйверов "Elsys-PVR"                                                                                                    |                                                                                                    |  |  |  |  |
|----------------------------------------------------------------------------------------------------|----------------------------------------------------------------------------------------------------|--|--|--|--|
| настройки<br>настройки<br>настройки | <ul> <li>№ Сочерние устройства</li> <li>№ Настройки<br/>Группа устройств</li> <li>Считыватели<br/>Группа устройств</li> </ul> |  |  |  |  |
|                                                                                                    | ii.                                                                                                    |  |  |  |  |

Рис. 2. Главное окно конфигуратора драйвера «Бастион-2 – Elsys-PVR»

В этом драйвере используется общий конфигуратор драйверов, инструкция на который содержится в документе «Бастион-2 – Общий конфигуратор. Руководство администратора».

В левой части окна конфигуратора (Рис. 2) находится дерево устройств, относящихся к драйверу. В правой части окна находится окно просмотра, отображающее свойства выделенного узла.

## 4.5.2 Настройка драйвера

В узле «*Настройки*» можно указать время жизни команд доставки изменений. По умолчанию – 96 часов. Формат «ЧЧ:ММ:СС», где ЧЧ – часы, ММ – минуты, СС – секунды. Все значения задаются в двузначном формате.

## 4.5.3 Настройка считывателей

Настройка считывателей в драйвере заключается в добавлении необходимого их количества и установке для них необходимых параметров.

Для добавления считывателя следует или выбрать узел «*Считыватели*» и нажать кнопку «*Добавить*» на панели инструментов, или щелкнуть правой кнопкой мыши на узле «*Считыватели*» и выбрать пункт «*Добавить*» из появившегося меню. Максимальное число считывателей – 99.

| Общие параметры                   |                                        |                    |  |  |  |  |
|-----------------------------------|----------------------------------------|--------------------|--|--|--|--|
| Название                          | <ul> <li>Считыватель PVR 02</li> </ul> | Считыватель PVR 02 |  |  |  |  |
| Тип устройства                    | Считыватель                            |                    |  |  |  |  |
| Адрес                             | 2                                      |                    |  |  |  |  |
| <ul> <li>Идентификация</li> </ul> |                                        |                    |  |  |  |  |
| Режим верификации                 | Ладонь                                 |                    |  |  |  |  |
| Интерфейс считывателя карт        | Wiegand-26                             |                    |  |  |  |  |
| Лодключение                       |                                        |                    |  |  |  |  |
| IP адрес                          | • 192.168.21.95                        |                    |  |  |  |  |
| Порт ТСР/ІР                       | • 5999                                 |                    |  |  |  |  |
| Ирочие параметры                  |                                        |                    |  |  |  |  |
| Пароль администратора             | • root                                 |                    |  |  |  |  |
| Тип считывателя                   | Elsys-PVR                              |                    |  |  |  |  |
|                                   |                                        |                    |  |  |  |  |
|                                   |                                        |                    |  |  |  |  |

#### Рис. 3. Настройка основных параметров считывателя

В свойствах считывателя доступны следующие параметры, разделённые по группам (Рис. 3):

- Группа «Общие параметры»
  - о Название название считывателя, доступно для редактирования.
  - Тип устройства тип устройства в АПК «Бастион-2», только для чтения. Выводится для информации.
  - Адрес логический адрес считывателя в АПК «Бастион-2», только для чтения. Для данной системы не несёт смысловой нагрузки.
- Группа «Идентификация»
  - о Режим верификации п. 4.5.4.
  - о Интерфейс считывателя карт п. 4.5.5.
- Группа «Подключение»
  - о IP-адрес IP-адрес считывателя. Обязательный параметр.
  - Порт TCP/IP порт считывателя, в оборудовании задаётся в ПО «PVR-Office». По умолчанию – 5999.
- Группа «Прочие параметры»
  - Пароль администратора пароль для подключения к считывателю. Установить пароль можно в ПО «PVR-Office». По умолчанию root.
  - о Тип считывателя не редактируемый параметр типа считывателя, на будущее.

#### 4.5.4 Режимы идентификации

При настройке считывателя можно выбрать один из двух режимов идентификации пользователей:

- Ладонь
- (Карта или PIN) и Ладонь

В первом случае идентификация производится только по отпечатку ладони. В этом режиме в каждый считыватель можно занести до 500 пропусков. Пользователям, отпечаток ладони которых не занесён в пропуск, доступ предоставлен не будет.

Во втором случае пользователь сначала должен предъявить карту или ввести ПИН-код, затем предъявить ладонь. В этом режиме в каждый считыватель можно занести до 20 000 пропусков.

**Внимание!** В этом режиме, при предъявлении неизвестной карты или вводе неизвестного ПИН-кода, считыватель сразу передаст их по интерфейсу Wiegand в контроллер СКУД. При этом, если предъявленная карта зарегистрирована в контроллере СКУД, доступ пользователю может быть предоставлен без считывания ладони.

Режим идентификации указывается на каждый считыватель. На одном и том же считывателе режим для всех пользователей всегда один.

Режим идентификации может быть записан в считыватель отдельно от списка пользователей (см. п. 5.2).

#### 4.5.5 Выходной интерфейс считывателя

Возможен выбор из двух вариантов выходного интерфейса считывателя:

- Wiegand-26
- Wiegand-42

В случае изменения только типа выходного интерфейса у ранее добавленного и успешно проинициализированного считывателя, после выхода из конфигуратора, вместо полной инициализации считывателя, можно выполнить частичную (п. 5.2).

#### 4.5.6 Добавление считывателей в уровни доступа

Начиная с версии драйвера 1.3.0 биометрические считыватели являются отдельными логическими элементами в АПК «Бастион-2». Поэтому необходимо считыватели драйвера «Бастион-2 – Elsys-PVR» включать в уровни доступа вместе с соответствующими считывателями драйвера СКУД. В этом случае включение биометрического считывателя в уровень доступа позволяет системе определить, данные каких пропусков необходимо передать в биометрический считыватель, а включение считывателя СКУД – кому предоставить доступ. Фактически, считыватель СКУД здесь – это вход контроллера для подключения считывателя, к которому в данном случае подключается считыватель биометрии.

Подробнее см. документ «АРМ Бюро пропусков. Руководство оператора».

#### 5 Работа в штатном режиме

#### 5.1 Общая информация

В АПК «Бастион-2» мониторинг и управление осуществляется с использованием графических планов объектов, сценариев и журналов событий. Драйвер «Бастион-2 – Elsys-PVR» формирует ряд событий, которые можно использовать для выполнения сценариев.

Пиктограммы считывателей драйвера «Бастион-2 – Elsys-PVR» можно разместить на графических планах.

В нижней части главного окна выводятся сообщения драйвера, которые в зависимости от типа сообщения могут отображаться в журнале обычных сообщений либо в журнале тревог.

Тревожные события отображаются в журнале обычных сообщений после подтверждения их оператором.

Подробное описание настройки параметров обработки событий приведено в руководстве администратора АПК «Бастион-2».

#### 5.2 Инициализация

Драйвер «Бастион-2 – Elsys-PVR» поддерживает 2 типа инициализации: «полную» и «только изменения». Режим инициализации «только изменения» работает автоматически и прозрачно для пользователя, обновляя текущие списки пользователей при изменениях в Бюро пропусков. Полную инициализацию можно запустить из АПК «Бастион-2» вручную. В процессе полной инициализации считывателя сначала очищается список пользователей, затем в считыватель записывается режим верификации, тип интерфейса и список пользователей с ФИО, номерами карт, биометрическими сигнатурами и ПИН-кодами.

После первичной настройки драйвера считыватели обязательно должны быть полностью проинициализированы.

Инициализация выполняется в отдельном окне (Рис. 4), вызываемом кнопкой «Инициализация».

Для запуска процесса следует отметить в таблице считыватели, которые требуется проинициализировать ( 🗹 ) и нажать кнопку «Инициализировать».

По окончании инициализации в окно сообщений АПК «Бастион-2» будет выведено сообщение «Инициализация завершена успешно» или «Инициализация завершена с ошибками».

| 8                          | 🖏 Инициализация биометрии 🛛 🕹 🗙 |                                  |                  |          |               |                                                |                 |                                              |  |
|----------------------------|---------------------------------|----------------------------------|------------------|----------|---------------|------------------------------------------------|-----------------|----------------------------------------------|--|
| Время Сроверить Инициализи |                                 |                                  | ровать           | Прервать | <b>Бы</b> ход |                                                |                 |                                              |  |
| Обобщённое состояние       |                                 |                                  |                  |          | Конфигур      | эатор                                          | Бюро пропусков  | Считыватель                                  |  |
| Биометрия Elsys-PVR        |                                 |                                  |                  |          |               |                                                |                 |                                              |  |
| •                          |                                 | Дверь 1 R1<br>Норма<br>Очередь к | <b>оманд</b> : 0 |          |               | Тип считывателя: Elsy:<br>Режим верификации: Л | s-PVR<br>Падонь | Количество карт: 0<br>Количество сигнатур: 0 |  |
|                            |                                 |                                  |                  |          |               |                                                |                 |                                              |  |
|                            |                                 |                                  |                  |          |               |                                                |                 |                                              |  |
|                            |                                 |                                  |                  |          |               |                                                |                 |                                              |  |

#### Рис. 4. Окно инициализации считывателей

Причиной ошибок при инициализации может быть:

- превышение допустимого числа пользователей (500 для режима верификации только по отпечатку ладони и 20000 для режима по отпечатку и карте или ПИН-коду);
- ошибки связи между считывателем и сервером оборудования;
- пропадание питания считывателя.

Инициализация может быть прервана нажатием кнопки «Прервать».

В случае если инициализация завершилась с ошибками, автоматическая доставка изменений из бюро пропусков в этот считыватель перестаёт работать до момента успешной инициализации.

При нажатии кнопки «Проверить» на панели инструментов происходит чтение основных настроек, а также количества карт и биометрических отпечатков (сигнатур) из выбранных считывателей. При несовпадении режима верификации, количества карт или сигнатур, прочитанных из считывателя, с настройками в конфигураторе драйвера и Бюро пропусков, соответствующее значение в таблице будет подсвечено жёлтым цветом. Остальные сведения о считывателе отображаются для справки и не проверяются.

В случае изменения только режима верификации или типа выходного интерфейса у ранее добавленного и успешно проинициализированного считывателя, вместо полной инициализации считывателя, можно выполнить частичную:

- открыть окно инициализации;
- щелкнуть правой кнопкой мыши на строке считывателя;
- выбрать в меню пункт «записать общие настройки»;
- отметить считыватель ( 🗹 );
- нажать кнопку «Проверить»;
- убедиться, что из считывателя прочитан верный режим верификации (колонка «считыватель»).

## 5.3 Операции с пропусками и уровнями доступа

Изменения автоматически доставляются в считыватели при выполнении в АРМ «Бюро пропусков» операций с пропусками и уровнями доступа, а именно:

- выдача, возврат, изъятие, блокировка пропуска;
- изменение ФИО, ПИН-кода, уровня доступа пропуска;
- добавление и удаление точек доступа в уровне доступа.

При отсутствии связи со считывателем, доставка изменений в этот считыватель будет отложена до момента восстановления связи с ним, но не более, чем на срок, указанный в поле «Время жизни команд доставки изменений» в настройках драйвера (п. 4.5.2).

## 5.4 Формируемые события

События о проходах и нарушениях режима доступа формируются драйвером СКУД, к контроллерам которой подключены считыватели биометрии.

Сам драйвер «Бастион-2 – Elsys-PVR» формирует только диагностические события, список которых приведён ниже.

| Текст события                         | Ситуация                                                                                                    |
|---------------------------------------|----------------------------------------------------------------------------------------------------|
| Потеря связи                          | Отсутствие связи между сервером оборудования и<br>считывателем                                                                                                    |
| Восстановление связи                  | Восстановление связи между сервером оборудования и<br>считывателем                                                                                                    |
| Сетевое питание отключено             | Пропадание сетевого питания считывателя                                                                                                    |
| Сетевое питание в норме               | Восстановление сетевого питания считывателя                                                                                                    |
| Взлом корпуса                         | Открыт корпус блока процессора или снят выносной блок<br>считывателя.                                                                                                    |
| Корпус закрыт                         | Цепь тамперов считывателя восстановлена                                                                                                    |
| Аккумулятор в норме                   | Резервный источник питания считывателя заряжен                                                                                                    |
| Аккумулятор разряжен                  | Резервный источник питания считывателя разряжен                                                                                                    |
| Инициализация завершена<br>успешно    | Считыватель готов к работе. Автоматическая доставка<br>изменений пропусков и уровней доступа в этот<br>считыватель работоспособна.                                                      |
| Инициализация завершена с<br>ошибками | В процессе инициализации возникли ошибки (п. 5.2).<br>Автоматическая доставка изменений пропусков и уровней<br>доступа в этот считыватель не работает до успешной<br>инициализации.     |
| Инициализация прервана                | Пользователь прервал полную инициализацию<br>считывателя. Автоматическая доставка изменений<br>пропусков и уровней доступа в этот считыватель не<br>работает до успешной инициализации. |
| Запущена полная<br>инициализация      | Пользователь запустил полную инициализацию<br>считывателя                                                                                                    |
| Идентификация под<br>принуждением     | Не формируется                                                                                                    |

| Проверка конфигурации: нет<br>ошибок      | Не формируется                                                                                                    |
|-------------------------------------------|----------------------------------------------------------------------------------------------------|
| Проверка конфигурации:<br>выявлены ошибки | Не формируется                                                                                                    |
| Несовпадение типов                        | Не формируется                                                                                                    |
| Запись карты                              | Не формируется                                                                                                    |
| Удаление карты                            | Не формируется                                                                                                    |
| Удаление сигнатуры                        | Не формируется                                                                                                    |
| Отсутствует лицензия                      | Количество доступных лицензий «Бастион-2 – Elsys-PVR»<br>меньше, чем количество считывателей, добавленных в<br>драйвер. Работа драйвера со всеми считывателями<br>остановлена. Возможна только работа конфигуратора. |

#### 6 Диагностика и устранение неисправностей

На первом этапе диагностики следует убедиться, что все считыватели настроены должным образом и функционируют исправно. Это можно сделать с помощью внешнего ПО «PVR-Office», поставляемого с оборудованием.

Драйвер выполняет проверки корректности настроек при загрузке. В случае, если корректно указаны IP-адрес, порт и пароль администратора, после загрузки АПК «Бастион-2» и драйвера «Бастион-2 – Elsys-PVR» должна восстановиться связь со считывателями.

Следует отметить, что считыватели являются приборами с монопольным доступом, т.е. не поддерживают одновременный обмен данными с драйвером «Бастион-2 – Elsys-PVR» и с внешним ПО «PVR-Office». «PVR-Office» следует закрыть перед запуском драйвера, иначе возможны потери пакетов обмена и сбои в обработке данных.

Также убедитесь, что на сервере оборудования доступно сетевое подключение. Для проверки связи можно выполнить команду «*ping [IP-adpec считывателя]*» на сервере оборудования.

Если вышеописанные методы не помогают, то, можно остановить и заново запустить драйвер, воспользовавшись формой «управление драйверами» в меню «драйверы» АПК «Бастион-2». Если и это не помогает решить проблему, имеет смысл перезагрузить ПО «Бастион-2», воспользовавшись командой главного меню «перезапуск». Подробнее см. «Руководство администратора «Бастион-2».

Для сложных ситуаций (ошибка базы данных, операционной системы, нарушение целостности) может потребоваться переустановка ПО «Бастион-2» с драйвером «Бастион-2 – Elsys-PVR» и/или разворачивание чистой схемы БД с последующей настройкой. Подробнее см. «Руководство администратора «Бастион-2».

Если проблему устранить не удалось, следует обратиться в техническую поддержку.

Для выяснения причин могут понадобиться логи обмена драйвера со считывателями. Для включения записи логов необходимо найти в папке «Bastion2» найти файл «Settings.ini», в котором в секциях «[RdrBio]» и «[ElsysPVR]» поменять значения параметров «File» и «Debug» на «True». В случае проблем с доставкой изменений из Бюро пропусков в считыватели также нужно поменять в обоих вышеназванных секциях значения параметра «Changes» на «True». Перезапускать драйвер при этом не обязательно.

После получения лога с достаточной информацией рекомендуется значения параметров вернуть в исходное состояние. Данные логи необходимо предоставить в техподдержку.